iDoroulette pour un échauffement ludique

autour du renforcement musculaire

Dans l'application iDocéo (disponible sur iPhone et iPad), il y a une fonction roulette qui peut être très utile et ludique pour tirer au sort des élèves ou tirer au sort des exercices à réaliser.

Je vais donc vous présenter une roulette « RENFO » qui peut être utilisée lors d'un échaufement ou au sein même de votre cycle d'EPS.

Vous pourrez utiliser au choix tous les exercices ou en sélectionner quelques uns.

# **Tuto pour réaliser une roulette avec tous les exercices de votre liste**

### 1)<u>Tout d'abord, il faut créer une classe et nommer vos exercices à la place</u> <u>des noms des étudiants</u>

|                        | Roue Renfo<br>Carnet de notes                                  | •  |   | Ē | Annuler | Ů 8<br>√ |
|------------------------|----------------------------------------------------------------|----|---|---|---------|----------|
| <                      | +                                                              |    |   |   |         |          |
| Arrière<br>C<br>Résumé | 38 Étudiants<br>Exercices de<br>renforcements<br>Mode Groupe 🔻 | •  |   |   |         | $\oplus$ |
| E                      | 1' Ours                                                        | 11 |   |   |         |          |
| Carnet                 | 15 Pompes                                                      | 12 |   |   |         |          |
| Q                      | 16 Planche<br>Dynamique                                        | 13 |   |   |         |          |
| Agenda                 | 20 Mountain<br>Climbers                                        | 14 |   |   |         | ¢        |
| Notés                  | 20 Shoulder Tap                                                | 15 |   |   |         |          |
| R R<br>R               | 20 Burpees                                                     | 16 |   |   |         |          |
| Plan                   | 20 Crunch                                                      | 17 |   |   |         |          |
| \$P                    | 20 Fentes                                                      | 18 |   |   |         | -        |
| Tableau                | 25 Crunchs<br>Croisés                                          | 19 |   |   |         |          |
| 1                      | 20 Flexions<br>Extensions                                      | 20 |   |   |         |          |
| Ø Ø                    | 10 Squats Sautés                                               | 21 |   |   |         |          |
| 0 0                    | 20 Squats                                                      | 22 | 0 |   | 4       | Classe   |

|        | Roue Renfo V<br>Carnet de notes |                       |  |  |  |
|--------|---------------------------------|-----------------------|--|--|--|
| <      | +                               | Outils                |  |  |  |
| Arnana | 38 Étudiants<br>Exercices de    | Classe                |  |  |  |
| Résumé | renforcements                   | Ag Étudiants          |  |  |  |
| Ē      | 15 Sit Up 1                     | Colonnes & Catégories |  |  |  |
| Carnet | 10 Burpees 2                    | Onglets               |  |  |  |
| Agenda | 10 Dips 3                       | Ressources            |  |  |  |
| 0      | 30 Russian twist 5              | textDrop              |  |  |  |
| RA     | 20 Touche Talons 6              | timeDrop              |  |  |  |
| Elan   | 12 Pompes 7                     | iconDrop              |  |  |  |
| S.     | 15 Burpees 8                    | Calculatrice          |  |  |  |
|        | 15 Dips 9                       | e-mail >              |  |  |  |
| 1      | 15 Fentes 10                    |                       |  |  |  |
| Q Q    | 1'Ours 11                       | · Aleatoire           |  |  |  |
| 0      | 15 Pompes 12                    | 4 Classe              |  |  |  |

### <u>2) Ensuite, il faut cliquer sur le marteau en haut à droite.</u>

## <u>3) Sélectionner le mode « Aléatoire » tout en bas du menu déroulant</u>

|         | Roue Renfo<br>Carnet de notes | ) <b>T</b> |                       | 00       |
|---------|-------------------------------|------------|-----------------------|----------|
| <       | +                             |            | Outils                |          |
| Arrière | 38 Étudiants<br>Exercices de  | •          | Classe                | 1        |
| Rénume  | Mode Groupe                   |            | <u>A</u> Étudiants    |          |
| Ē       | 15 Sit Up                     | 1          | Colonnes & Catégories |          |
| Carnet  | 10 Burpees                    | 2          | Onglets               |          |
| Ø       | 10 Dips                       | 3          |                       | - 1      |
| Agence  | 10 Pompes                     | 4          | Kessources            | ¢        |
| Notas   | 30 Russian twist              | 5          | textDrop              |          |
| A.A.    | 20 Touche Talons              | 6          | timeDrop              |          |
| Plan    | 12 Pompes                     | 7          | C iconDrop            |          |
| \$2     | 15 Burpees                    | 8          | Calculatrice {        | <u>ې</u> |
|         | 15 Dips                       | 9          |                       |          |
|         | 15 Fentes                     | 10         | ennan                 | <i>'</i> |
| 0 P     | 1' Ours                       | 11         | Aléatoire             | >        |
| 0 \$    | 15 Pompes                     | 12         | 4 Clas                | sse      |

# 4) Dans le menu qui s'ouvre, il faut sélectionner « Etudiants » si l'on veut obtenir une roulette avec tous les exercices.

|         | Roue Renfo<br>Carnet de notes | •  |                                |
|---------|-------------------------------|----|--------------------------------|
| <       | +                             |    | Aléatoire                      |
| (B      | 38 Étudiants<br>Exercices de  | •  | Montrer O                      |
| Résumé  | Mode Groupe                   |    |                                |
|         | 15 Sit Up                     | 7  | W Koulette                     |
| Carnet  | 10 Burpees                    | 2  | (+) Nouvelle liste             |
| Ø       | 10 Dips                       | 3  | Étudiants                      |
| Agenda  | 10 Pompes                     | 4  | Étudiants présents aujourd'hui |
| Notes   | 30 Russian twist              | 5  |                                |
| 8.A     | 20 Touche Talons              | 6  |                                |
| Plan    | 12 Pompes                     | 7  |                                |
| \$2     | 15 Burpees                    | 8  |                                |
| Tableau | 15 Dips                       | 9  |                                |
|         | 15 Fentes                     | 10 |                                |
| Ø Q     | 1' Ours                       | 11 |                                |
| 0 \$    | 15 Pompes                     | 12 | 4 Classe                       |

### 5) Vous obtenez une roulette comme celle-ci.

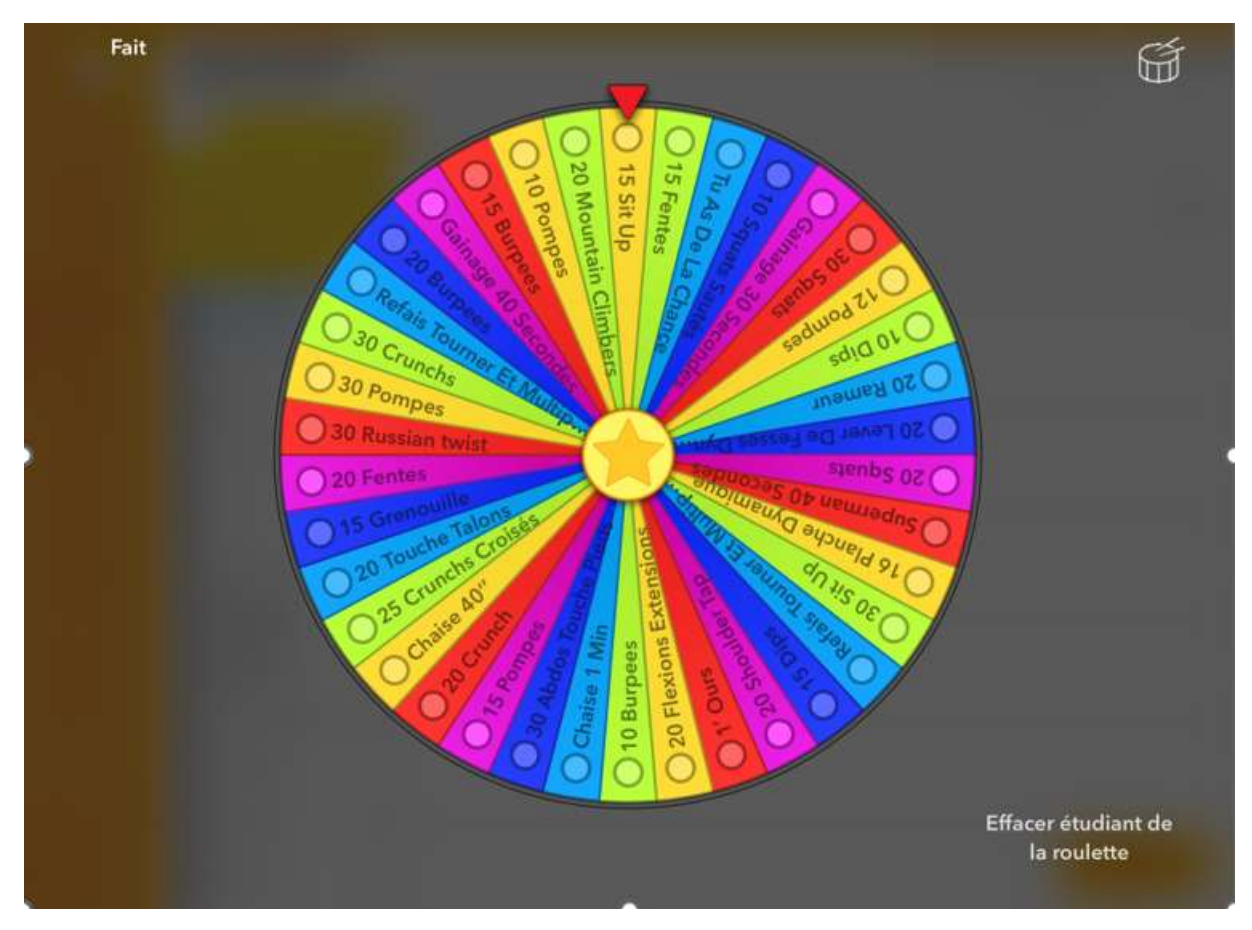

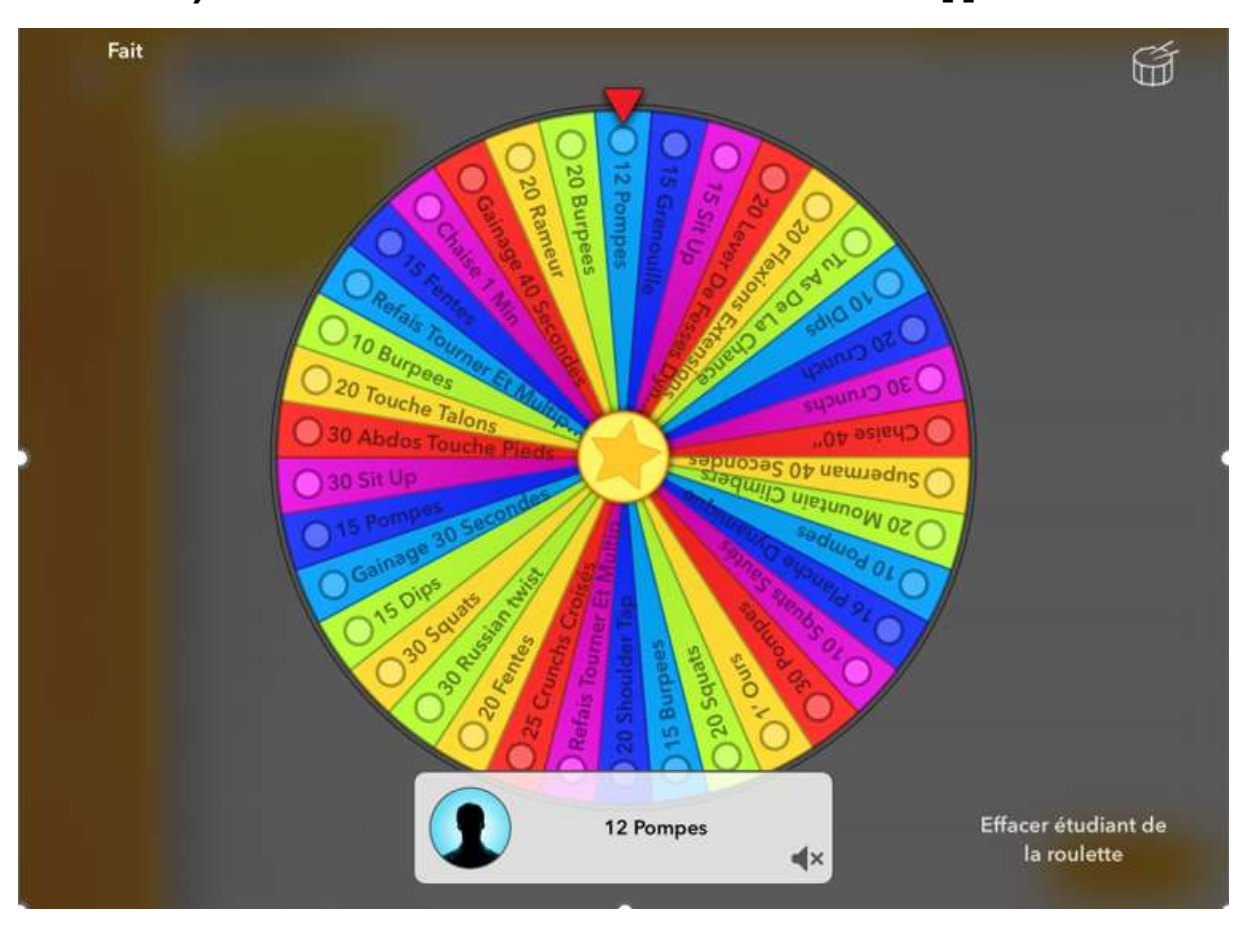

6) Il suffit de la faire tourner et votre exercice apparaît.

## **4** Tuto variante avec sélection de quelques exercices seulement

### 1)<u>Tout d'abord, il faut créer une colonne de présence dans votre liste de</u> <u>classe et valider les exercices que vous souhaitez voir apparaître dans</u> <u>votre roulette</u>

| $\odot$          | Renfo v<br>Carnet de notes |         |                                                                                                    | - | 2 8 | <b>P</b><br>Annuler | ٥  | 00 |
|------------------|----------------------------|---------|----------------------------------------------------------------------------------------------------|---|-----|---------------------|----|----|
| <                | +                          |         |                                                                                                    |   | ,   | r un tonor          | £  |    |
| Antina<br>A      | 12 Étudiants               | •       |                                                                                                    |   |     |                     | (- | F) |
|                  | Mode Groupe 💙              | Présenc |                                                                                                    |   |     |                     |    | _  |
| <b>#</b>         | Abdos Sit Up               | 1       | ٢                                                                                                    |   |     |                     |    |    |
| Carnet           | Burpees                    | 2       | <u>e</u>                                                                                                    |   |     |                     |    |    |
| ø                | Fente Sautée               | 3       |                                                                                                    |   |     |                     |    |    |
| Agenda           | Gainage<br>Dynamique       | 4       |                                                                                                    |   |     |                     |    | (  |
| 0<br>Notes       | Gainage<br>Statistique     | 5       | < .                                                                                                    |   |     |                     |    |    |
| R <sub>R</sub> R | Jumping Jack               | 6       | *                                                                                                    |   |     |                     |    |    |
| Plan             | Montain Climber            | 7 ,     | e                                                                                                    |   |     |                     |    |    |
| s?               | Montée De<br>Genou         | 8       | <                                                                                                    |   |     |                     |    |    |
| Tableau          | Patineur                   | 9       | <                                                                                                    |   |     |                     |    |    |
| i i              | 1 Pédalo                   | 10      | ¢                                                                                                    |   |     |                     |    |    |
| 0 Q              | Saut Groupé                | 11      | ¢                                                                                                    |   |     |                     | -  |    |
| 0 Ø              | Skipping                   | 12      | < Comparison of the second second sec |   |     |                     | 5  |    |

### 2) Ensuite, il faut sélectionner le « Marteau », puis « Aléatoire », et <u>« Etudiants présents aujourd'hui » pour obtenir la roulette avec</u> <u>uniquement les exercices choisis.</u>

| $\odot$     | Renfo v<br>Carnet de notes |       |                                |
|-------------|----------------------------|-------|--------------------------------|
| <           | +                          |       | [] <sup>2</sup> Aléatoire      |
| Anana<br>(P | 12 Étudiants               |       | Montrer O                      |
| Rosumó      | Mode Groupe 💙              | 19/11 |                                |
| E           | Abdos Sit Up               | 1 🗙   |                                |
| Carnet      | Burpees                    | 2 🖌   | (+) Nouvelle liste             |
| ø           | Fente Sautée               | 3 🖌   | Étudiants                      |
| Agenda      | Gainage<br>Dynamique       | 4 🗸   | Étudiants présents aujourd'hui |
| Notes       | Gainage<br>Statistique     | 5 🗙   |                                |
| RA          | Jumping Jack               | 6 🗸   |                                |
| Plan        | Montain Climber            | 7 🖌   |                                |
| s?          | Montée De<br>Genou         | 8 🗙   |                                |
| Tableau     | 1 Patineur                 | 9 ×   |                                |
|             | 1 Pédalo                   | 10 🗙  |                                |
| 0 P         | Saut Groupé                | 11 🗙  |                                |
| 0 0         | Skipping                   | 12 🗙  | 4 Classe                       |

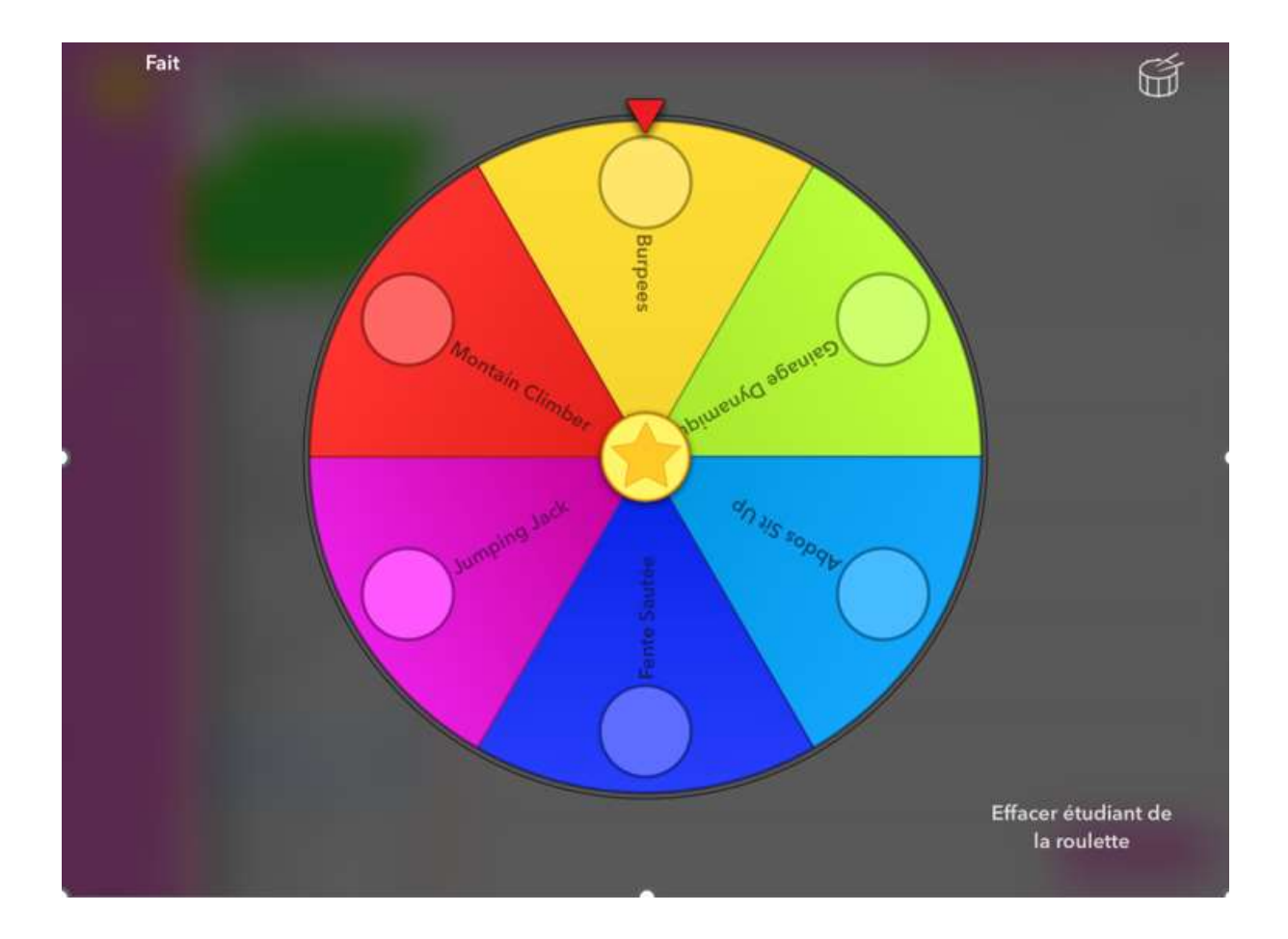